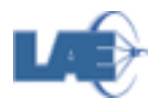

## LECTURER'S GUIDE for MOODLE/STOA SYSTEM

This document has the objective of helping you to access the MOODLE/STOA-USP system. Follow the next steps:

1. Access the STOA's homepage at <u>www.stoa.usp.br</u> and click **CADASTRE-SE**:

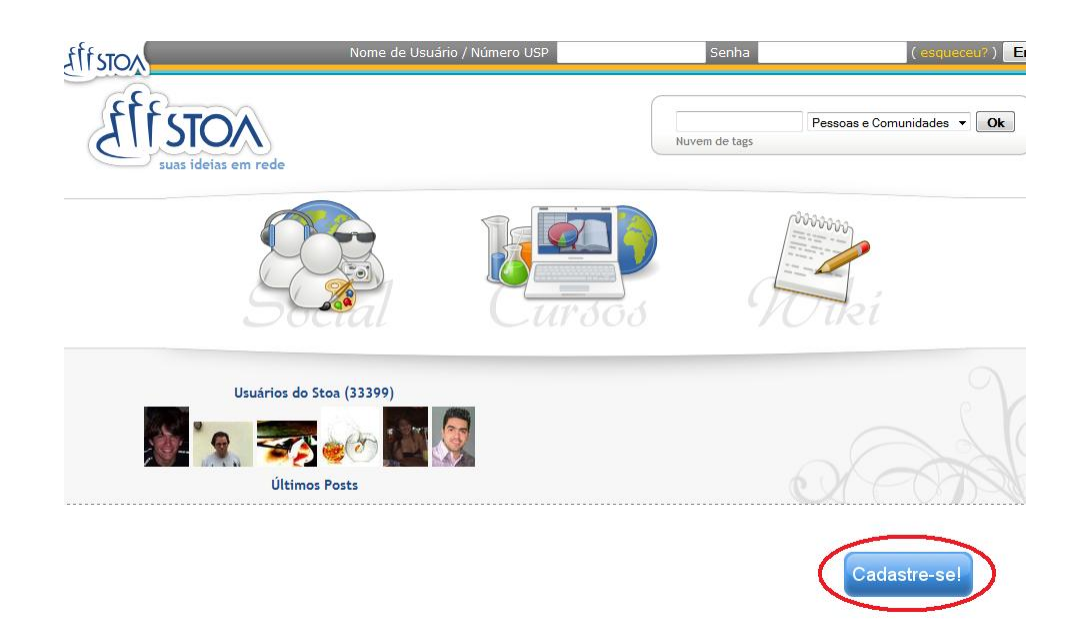

2. In the box, type your USP number:

| STOA                                                                                        | Nome de Usuário / Número USP                                                                                                    | Senha                                                                    | ( esqueceu? )             |
|---------------------------------------------------------------------------------------------|----------------------------------------------------------------------------------------------------|--------------------------------------------------------------------------|---------------------------|
| fffsto                                                                                      |                                                                                                    |                                                                          | Pessoas e Comunidades 👻 🖸 |
| suas ideias er                                                                              | n rede                                                                                                    | Nuvem de tags                                                            |                           |
| Obrigado pelo seu inte<br>Para se cadastrar no <b>St</b><br>favor entre em contato<br>USP). | esse no <b>Stoa</b> . Gostaríamos de verificar se você é um membri<br>a, preencha abaixo seu número USP. Se ocorrerem problem<br>conosco via o email suporte@stoa.usp.br (mencione seu no | o da comunidade USP.<br>has com o cadastro, por<br>ome completo e número |                           |
| Veja também esta doc                                                                        | imentação (abre numa outra janela).                                                                                                    |                                                                          |                           |
|                                                                                             | Número LISP                                                                                                    |                                                                          |                           |
|                                                                                             | Enviar                                                                                                    |                                                                          |                           |
|                                                                                             |                                                                                                    |                                                                          |                           |
|                                                                                             |                                                                                                    |                                                                          |                           |

3. Now, complete the informations required (**Birthdate**, in Portuguese "**Data de Nascimento**", and **E-mail**), then, click **ENVIAR**:

| Att stor                                                                                                    | Nome de Usuário / Nu                                                                                        | úmero USP                                                                      | Senha                                                            | (esqueceu?)                |
|----------------------------------------------------------------------------------------------------|----------------------------------------------------------------------------------------------------|--------------------------------------------------------------------------------|------------------------------------------------------------------|----------------------------|
|                                                                                                    | Ó.                                                                                                    |                                                                                |                                                                  | 1916                       |
| STOA<br>suas ideias em rede                                                                                      |                                                                                                    |                                                                                | Nuvem de tags                                                    | Pessoas e Comunidades 🔻 Ok |
| Obrigado pelo seu interesse r<br>Para se cadastrar no <b>Stoa</b> , pre<br>favor entre em contato cono:<br>USP). | o <b>Stoa</b> . Gostaríamos de verifica<br>eencha abaixo seu número USP.<br>sco via o email suporte@stoa.us | ar se você é um membro c<br>Se ocorrerem problemas<br>sp.br (mencione seu nome | la comunidade USP.<br>com o cadastro, por<br>e completo e número |                            |
| Veja também esta document                                                                                        | ação (abre numa outra janela).                                                                              |                                                                                |                                                                  |                            |
| Númer                                                                                                    | o USP:                                                                                                    |                                                                                |                                                                  |                            |
| Data de Nasci                                                                                                    | mento: / / / (<br>E-mail:                                                                                   | (dd/mm/aaaa)                                                                   |                                                                  |                            |
| (Por exemplo                                                                                                    | , pode usar o email da USP [cad                                                                             | lastro] ou de outro serviç                                                     | o.)                                                              |                            |
| Na próxima tela (após dicar o bo<br>problemas acessar a próxima tela                                             | tão "Enviar") poderá escolher se<br>a, veja aqui.                                                           | eu nome de usuário e sen                                                       | ıha. Se tiver                                                    |                            |
|                                                                                                    | Enviar                                                                                                    |                                                                                |                                                                  |                            |

4. In the next page, you can choose your **USER NAME** and **PASSWORD**:

| Seu nome de usua                                                   | rio (somente letras e números)                                                                                                    |
|--------------------------------------------------------------------|----------------------------------------------------------------------------------------------------|
| Pode mudar o <i>logi</i><br>e servirá também<br>conter apenas leti | <i>n</i> ou <i>usuário</i> embaixo. Este <i>login</i> será o nome que você usará para entrar no sistem<br>para o endereço da sua página no Stoa. Seu <i>login</i> deve ter no mínimo 3 caracteres e<br>ras e números. |
| http://stoa.usp.bi                                                 | /                                                                                                    |
| O seu email                                                        |                                                                                                    |
| Verifique o seu er                                                 | nail com cuidado: é a única maneira que temos para entrar em contato e mandar (po                                                                                                    |
| exemplo) uma nov                                                   | a senha.                                                                                                    |
| exemplo) uma nov<br>Forneça uma sent                               | a senha.                                                                                                    |

## 4.1. ATTENTION!!

In the second box, it will appear a suggestion for your **USER NAME**. Please change it to a known username because we will not be able to recover this item.

It must be at least 3 characters long and contain letters and numbers, only.

In the box 'Forneça uma senha', you will create a PASSWORD. Type it again to confirm.

## **KEEP IT ON YOU!**

To finalize your register, click in the checkbox *'Li e aceito os termos acima'* and press the button below "**PARTICIPE**".

- 5. Now you can access the **MOODLE** system.
- 6. To access your Course, click "DISCIPLINAS", in the superior menu:

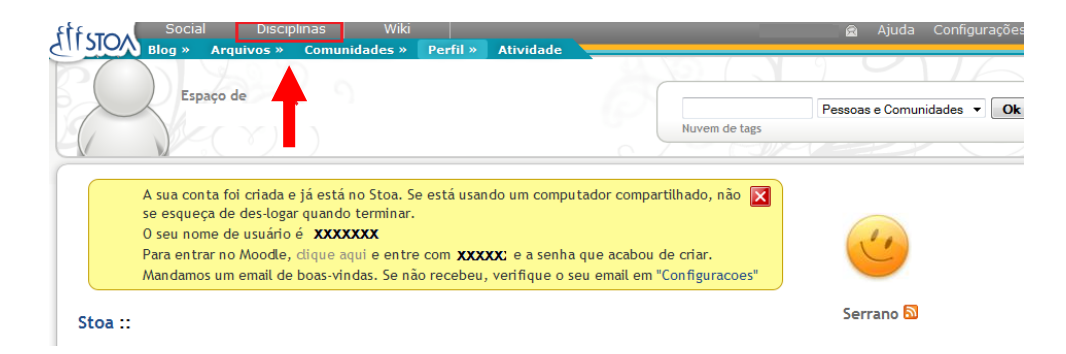

7. In the next page, you have to sign in (in Portuguese "Entrar"):

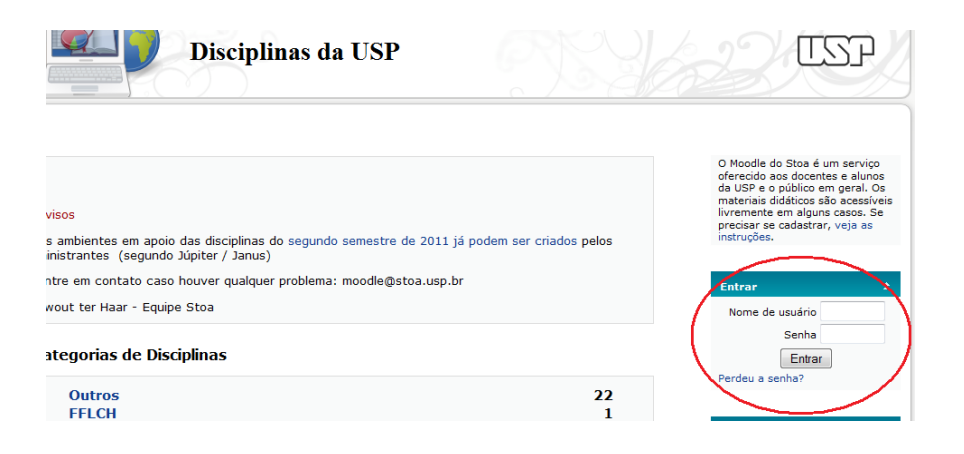

8. You will find a link with the name of your discipline. Click to enter.

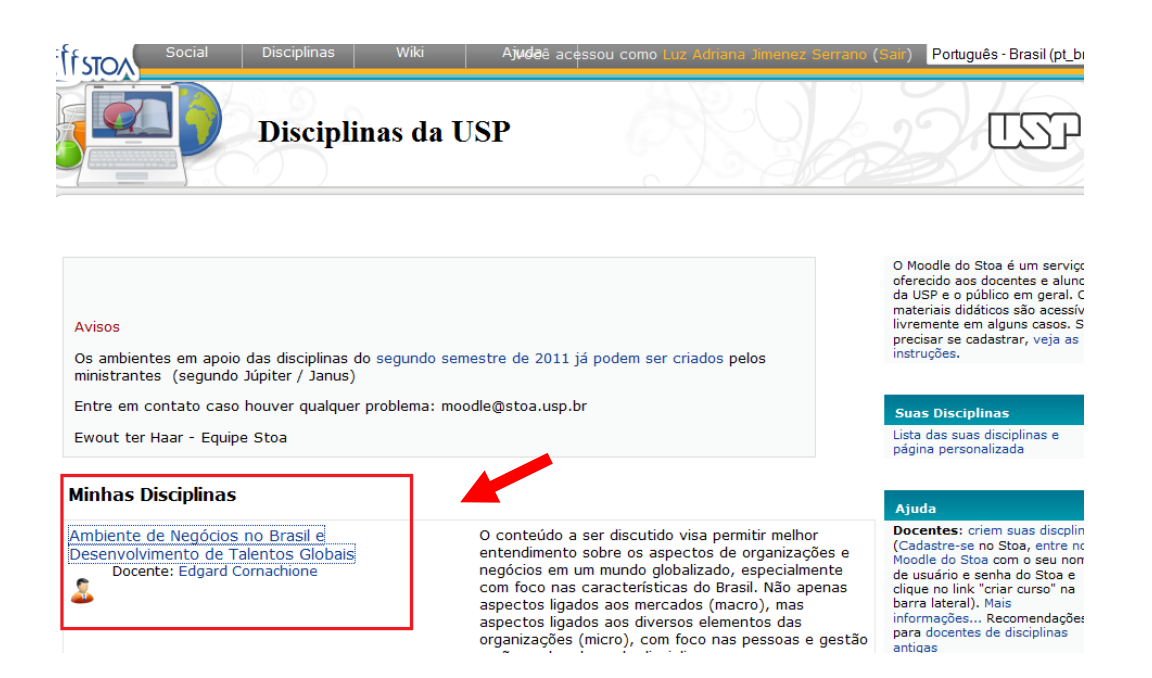

9. That's all. Now you can access all material of the course.

Feel free to contact us by e-mail at labapre@usp.br.

Good Luck with Your Studies!

LAE Staff Laboratory of Learning and Teaching School of Economics, Business Administration and Accountancy University of Sao Paulo www.fea.usp.br/lae Phone: 55 11 3091 5938 FEA-5, 1<sup>st</sup> Floor, Room 114